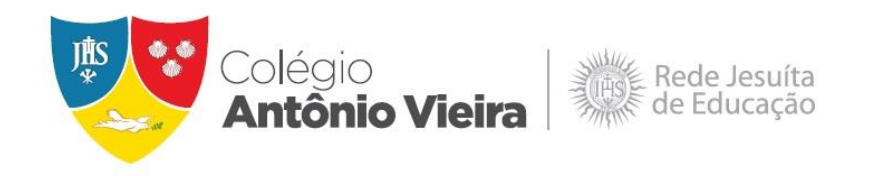

## TUTORIAL CRIAÇÃO DO USUÁRIO NO TOTVS

- 1. Acesse <u>www.colegioantoniovieira.com.br</u>
- 2. No topo do site, clique em "Responsáveis" e em "Aluno Online".

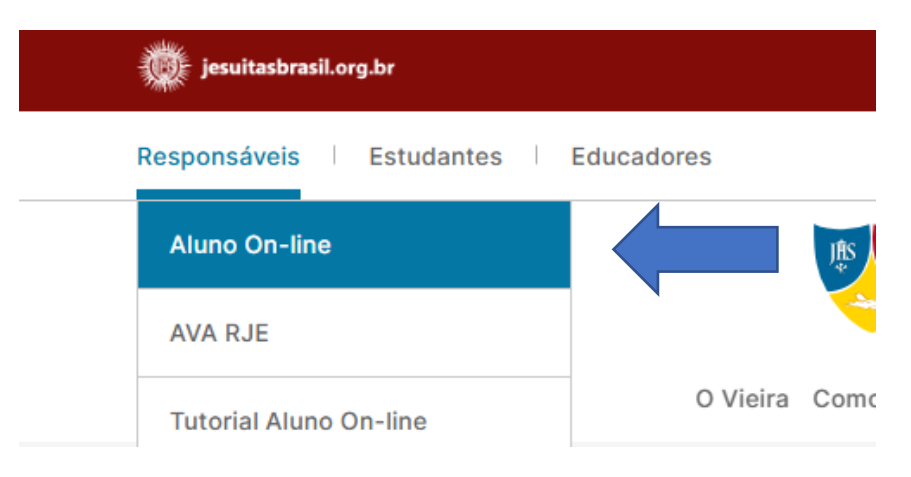

3. Clique em "Esqueceu a senha?".

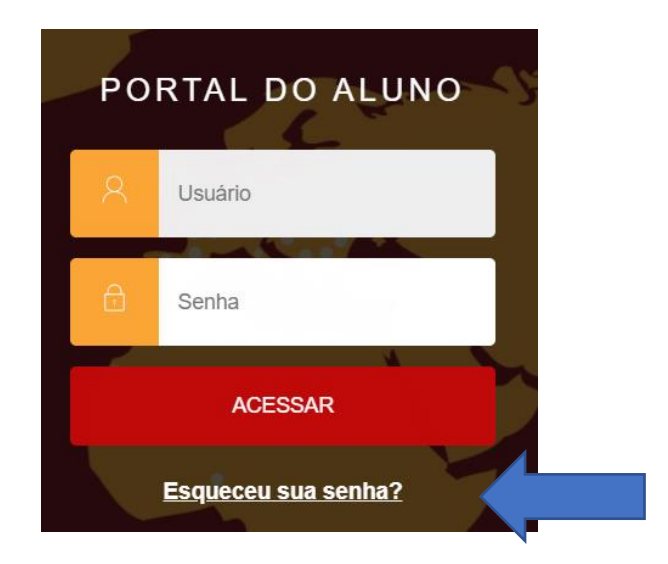

4. Informe o usuário (CPF) e o e-mail cadastrado, ambos do Responsável Financeiro, e clique em CONTINUAR.

|       | PO   | RTAL DO ALUNO                 |   |
|-------|------|-------------------------------|---|
|       | 8    | Usuário                       |   |
|       |      | E-mail                        | 1 |
| CONTI |      | CONTINUAR                     |   |
|       | Volt | ar para o formulário de login |   |

5. Você receberá uma mensagem no e-mail cadastrado com um link para gerar a sua senha.

Para iniciar o processo de alteração da senha Clique Aqui

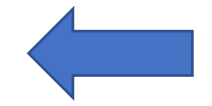

6. Após clicar neste link, será necessário criar a senha e clicar em CONTINUAR.

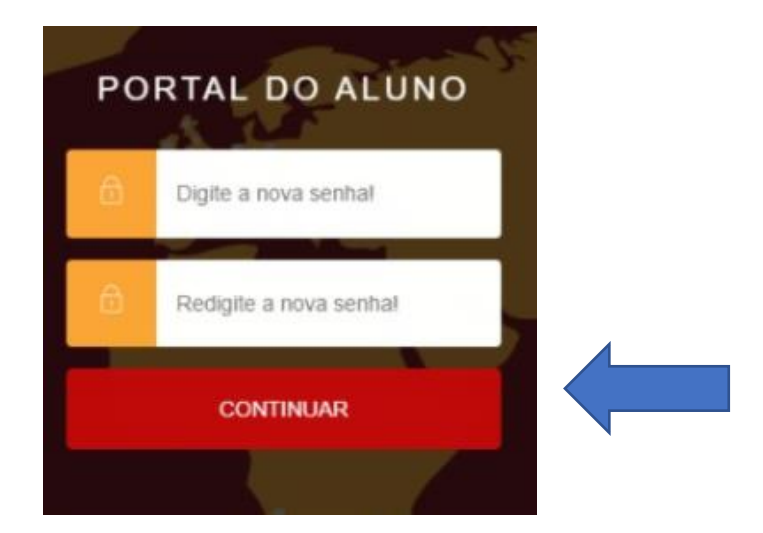

7. Após a confirmação de alteração de senha, digite o usuário (CPF) e a senha.

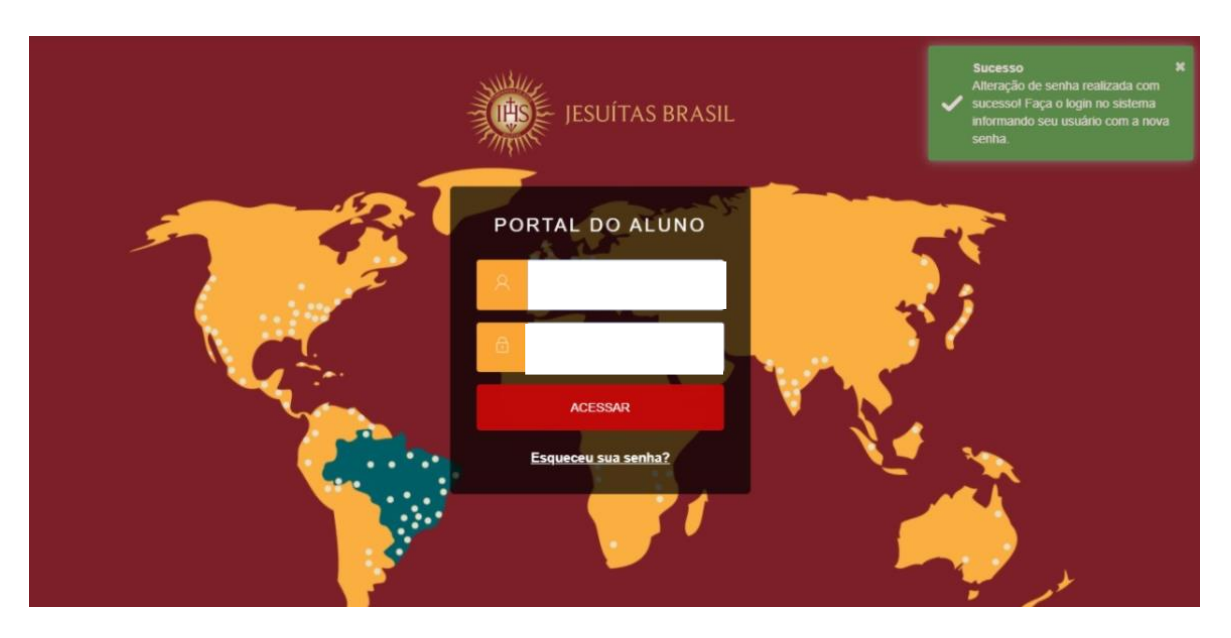

## Central de Atendimento da Matrícula 2025

- 71 3328-9514 Secretaria
- 71 99390-3300 Secretaria
- 71 99349-4887 Secretaria
- 71 3328-9581 Central de Boas-Vindas